# PRINTER/SCANNER OPTION (Machine Code: D318)

# **SERVICE MANUAL**

21 July 2006 Subject to Change

## Conventions Used in this Manual

This manual uses several symbols.

| Symbol                         | What it means                       |
|--------------------------------|-------------------------------------|
| •                              | Refer to section number             |
| CT                             | See Core Tech Manual for<br>details |
| Î                              | Screw                               |
| E                              | Connector                           |
| C                              | E-ring                              |
| $\langle \overline{0} \rangle$ | Clip ring                           |
| - F                            | Clamp                               |

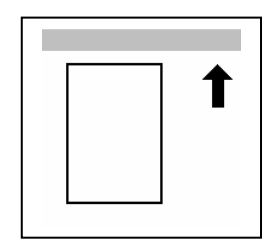

Lengthwise, SEF (Short Edge Feed)

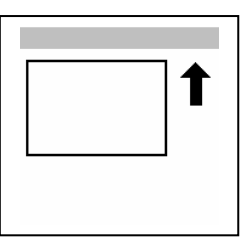

Sideways, LEF (Long Edge Feed)

## Cautions, Notes, etc.

The following headings provide special information:

## 

FAILURE TO OBEY WARNING INFORMATION COULD RESULT IN SERIOUS INJURY OR DEATH.

## 

Obey these guidelines to ensure safe operation and prevent minor injuries.

## Important

• Obey these guidelines to avoid problems such as misfeeds, damage to originals, loss of valuable data and to prevent damage to the machine.

IMPORTANT

- ALWAYS OBEY THESE GUIDELINES TO AVOID SERIOUS PROBLEMS SUCH AS MISFEEDS, DAMAGE TO ORIGINALS, LOSS OF VALUABLE DATA AND TO PREVENT DAMAGE TO THE MACHINE. BOLD IS ADDED FOR EMPHASIS.
- **NOTE:** This information provides tips and advice about how to best service the machine.

# TABLE OF CONTENTS

| 1. INSTALLATION                                | 1-1               |
|------------------------------------------------|-------------------|
| 1.1 OVERVIEW                                   | .1-1              |
| Board, SD Card Slots                           | .1-2              |
| Board Slots                                    | . 1-3             |
| 1.2 PRINTER AND P/S OPTIONS                    | . 1-4             |
| 1.2.1 OVERVIEW                                 | . 1-4             |
| Kit Contents                                   | .1-6              |
| Installation                                   | .1-8              |
| 1.2.2 PRINTER ENHANCE, SCANNER ENHANCE OPTIONS | 1-12              |
| Accessory Check                                | 1-12              |
| Installation                                   | 1-12              |
| Important Notes About SD Cards                 | 1-13              |
| 1.2.3 APPLICATION MERGE MAPS                   | 1-14              |
| SD Application Merge Maps                      | 1-14              |
| Basic                                          | 1-15              |
| Printer Function                               | 1-15              |
| Printer/Scanner Function - Full                | 1-15              |
| 1.3 INSTALLING OTHER OPTIONS                   | 1-16              |
| 1.3.1 IFEE 1284 INTERFACE BOARD (B679)         | 1-16              |
| 1.3.2 IFEE 802 11B INTERFACE KIT (G813)        | 1_17              |
| 1 3 3 BI LIFTOOTH LINIT (B826)                 | 1_20              |
| 1 3 4 POSTSCRIPT 3 UNIT (D318)                 | 1_21              |
| 1.3.5 FILE FORMAT CONVERTER (B609)             | 1_22              |
| 1.3.6 BROWSER UNIT TYPE B (B720)               | 1_23              |
|                                                | 1_23              |
| Installation                                   | 1-23              |
|                                                | 1 21              |
| 1.4 CHECK ALL CONNECTIONS                      | 1-24              |
| 2. DETAILS                                     | 2-1               |
| 2.1 OVERVIEW                                   | .2-1              |
| 3. SERVICE TABLES                              | 3-1               |
| 3.1 PRINTER SERVICE TABLE                      | .3-1              |
| 3.2 SCANNER SERVICE TABLE                      | .3-2              |
| 4. SPECIFICATIONS                              | 4-1               |
| 4.1 SYSTEM COMPONENTS                          | 4-1               |
| 4.2 SPECIFICATIONS                             | 4-2               |
| 4 2 1 PRINTER CONTROLLER (GENERAL)             | 4-2               |
| 4.2.2. LISB SPECIFICATIONS                     | 4-3               |
| 4 2 3 IFFF 802 11B SPECIFICATIONS              | 4-3               |
| 4 2 4 BILIETOOTH SPECIFICATIONS                | 0<br>4_2          |
|                                                | Δ_Λ               |
|                                                | 1.1               |
|                                                | . <del>4</del> -4 |
| FININILIN<br>Drinter Drivere                   | . 4-4             |
| SCANNER                                        | 4-5               |

# 1. INSTALLATION

## 1.1 OVERVIEW

This section describes the installation procedures for printer, scanner, and other options for D007/D008 Series machines.

## **Printer/Scanner Options**

The options listed in the table below are for D007/D008 machines only.

| No.  | Item                             | SD Card Slot | Merge Options                                              |
|------|----------------------------------|--------------|------------------------------------------------------------|
| D310 | Printer/Scanner Unit Type 3010   | C1           | DOS                                                        |
| D313 | Printer Unit Type 3010           | C1           | DOS, Scanner Enhance                                       |
| D314 | RPCS Printer Unit Type 3010      | C1           | DOS, Scanner<br>Enhance <sup>*1</sup> , Printer<br>Enhance |
| D318 | PostScript3 Unit Type 3010       | C2           | None                                                       |
| D318 | Printer Enhance Option Type 3010 | Merg         | e: C3 → C1                                                 |
| D318 | Scanner Enhance Option Type 3010 | Merg         | e: C3 → C1                                                 |

\*1 The HDD unit is required for merging the Scanner Enhance option with RPCS.

## **Other Options**

The options listed in the table below are with both D007/D008 and B205/B209 Series machines.

| No.  | ltem                                | Slots                                  |
|------|-------------------------------------|----------------------------------------|
| B609 | File Format Converter Type B        | Board Slot 1 or 2.                     |
| B826 | Bluetooth Interface Unit Type 3245  | Board Slot 1 or 2. Only one of these   |
| G813 | IEEE 802.11b Interface Unit Type H  | boards can be installed at one time.   |
| B679 | IEEE 1284 Interface Board Type A    |                                        |
| B735 | Data Overwrite Security Unit Type D | SD card slot C1, or merge to SD Slot   |
|      |                                     | C1.                                    |
| B720 | Browser Unit Type A                 | SD card slot C3 (Install, then remove) |
| G818 | Memory Unit Type E 256 MB           | Controller Board                       |
| B773 | Hard Disk Drive Option Type 3030    | Controller Board                       |

**NOTE:** For more details about merging applications from SD card slot C3 to C1, see pages 1-12 and 1-14.

## Board, SD Card Slots

The machine controller box has two board slots and three SD card slots. Make sure that each board and SD card is put in the correct slot.

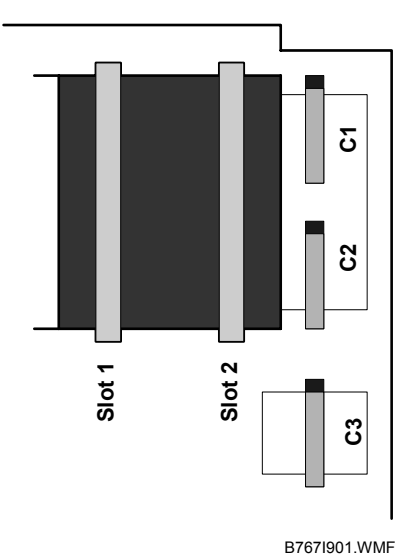

## Board Slot 1, Slot 2

The names of the board slots are on the controller plate. The optional boards are inserted in either Slot 1 or Slot 2 (see the next page).

## SD Card Slots C1, C2, C3

The names of the SD card slots (C1, C2, C3) are on the controller plate.

|   | Slot | SD Card                                                                               |
|---|------|---------------------------------------------------------------------------------------|
|   | C1   | RPCS Printer Unit                                                                     |
|   |      | -or-                                                                                  |
|   |      | Printer Unit                                                                          |
|   |      | -or-                                                                                  |
|   |      | Printer/Scanner Unit                                                                  |
|   |      | -or-                                                                                  |
|   |      | Data Overwrite Security (if r printer unit is installed)                              |
|   | C2   | PostScript3                                                                           |
| = | C3   | Service slot for firmware version updates, moving applications to other SD cards, and |
|   |      | downloading/uploading NVRAM contents.                                                 |

#### OVERVIEW

## **Board Slots**

Two slots are available for the boards.

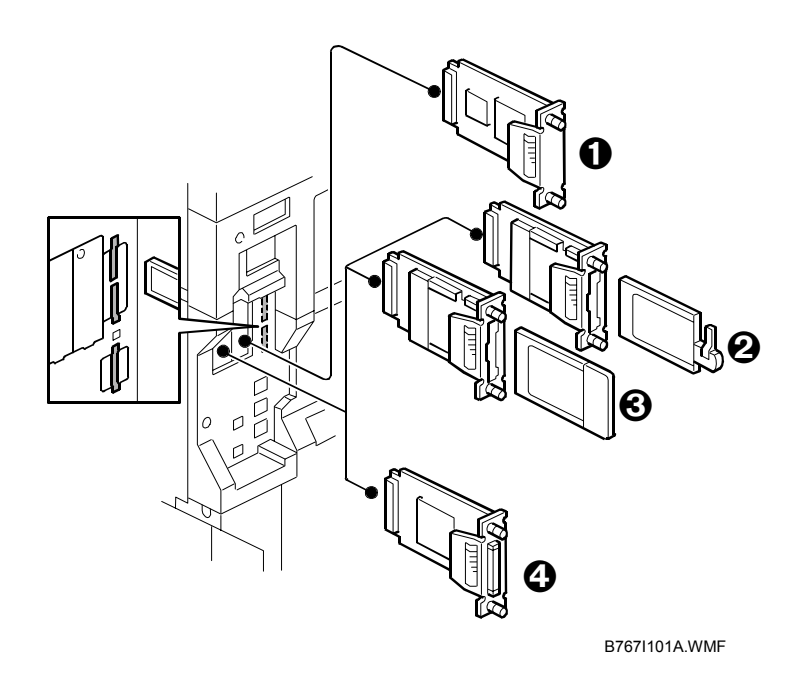

SlotBoard1 or 2Image: File Format Converter B609 (MLB)1 or 2Image: Bluetooth Interface Unit B826\*11 or 2Image: EEE802.11b G813 - Wireless LAN\*11 or 2Image: EEE1284 Interface Board B679 - Centronics\*1

Only one of these boards can be installed at one time.

## **1.2 PRINTER AND P/S OPTIONS**

## 1.2.1 OVERVIEW

This section describes the installation of the following items:

- RPCS Printer Unit
- Printer Unit
- Printer/Scanner Unit
- 256 Memory. Optional memory is required for each unit.
- HDD unit
- Printer Enhance Option
- Scanner Enhance Option

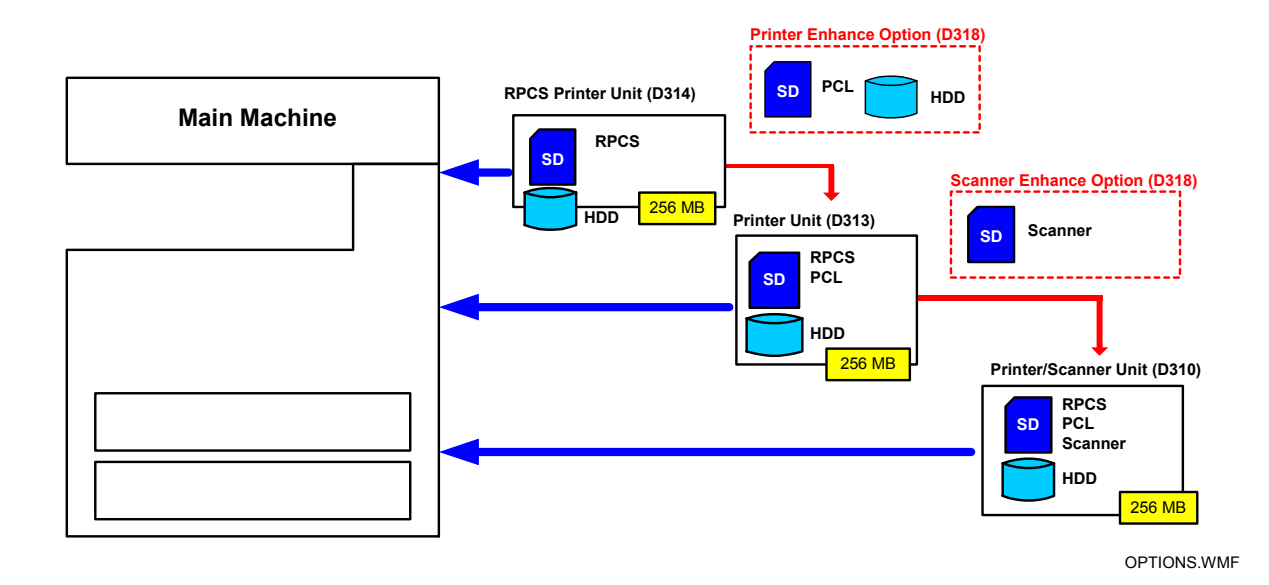

The three main units are:

- **RPCS Printer Unit Type 3010**. For customers who require only basic copying and printing and the RPCS printer language. The HDD is not required but the 256 MB memory must be installed.
- **Printer Unit Type 3010**. For customers who do not require the extended scanning features but need more printing capability (both RPCS and PCL printer languages are provided). The 256 MB memory is required.
- **Printer/Scanner Unit Type 3010**. For customers who require the full range of DS features (advanced scanning and printing features such as "scan-to" solutions, virtual mailboxes, PCL, etc.). The 256 MB memory unit is required.

## **Separate Options**

There are three separate options: HDD, 256 MB memory and PS3.

- HDD. Provided with the following kits: Printer Enhance Option, Printer Unit, and Printer/Scanner Unit. Refer to the illustration above. If an HDD has already been installed as a separate item, the HDD unit in the machine does not need to be replaced with the HDD from the kit.
- **256 MB memory**. Not provided with any option. However, every unit (RPCS, Printer Unit, P/S unit) requires installation of the 256 MB memory.
- **PostScript 3 Unit**. The PS3 option can be used with the RPCS Unit, the Printer Unit, or the Printer/Scanner Unit.

## Enhance Options

There are two enhance options:

- Printer Enhance Option Type 3010. Updates the RPCS unit by adding PCL.
- Scanner Enhance Option Type 3010. Updates the RPCS unit or Printer Unit by adding the advanced scanning features.

#### Kit Contents

Check the accessories and their quantities against the list below and the illustration on the next page. This is a common list for all the kits.

#### **Common Accessory Table**

This common accessory table lists all the items of the following units and options for the D007/D008:

- RPCS: RPCS Printer Unit
- PU: Printer Unit
- P/S: Printer/Scanner Unit
- PEO: Printer Enhance Unit
- SEO: Scanner Enhance Unit

|     | Description                 |     | Kit Contents |     |     |     |     |
|-----|-----------------------------|-----|--------------|-----|-----|-----|-----|
|     | Description                 | QLY | RPCS         | PU  | P/S | PEO | SEO |
|     | 256 MB Memory* <sup>1</sup> | 1   | No           | No  | No  | No  | No  |
| 1.  | SD Card                     | 1   | Yes          | Yes | Yes | Yes | Yes |
| 2.  | HDD* <sup>2</sup>           | 1   | No           | Yes | Yes | Yes | No  |
| 3.  | Standoff (double)           | 1   | No           | Yes | Yes | Yes |     |
| 4.  | Standoff (single)           | 1   | No           | Yes | Yes | Yes |     |
| 5.  | Harness Clamps              | 1   | No           | Yes | Yes | Yes |     |
| 6.  | Screws                      | 2   | No           | Yes | Yes | Yes |     |
| 7.  | Stamp Cartridge             | 1   | No           | No  | Yes | No  | Yes |
| 8.  | Ferrite Core                | 1   | No           | Yes | Yes | Yes | Yes |
| 9.  | HDD Harness                 | 1   | No           | Yes | Yes | Yes |     |
| 10. | DC Harness                  | 1   | No           | Yes | Yes | Yes |     |
| 11. | NA Keytop Set* <sup>3</sup> | 1   | Yes          | Yes | Yes | Yes | Yes |
| 12. | EU Keytop Set* <sup>3</sup> | 1   | Yes          | Yes | Yes | Yes |     |

\*1 The 256 Memory is a separate option and it is not provided in the kits. However, one memory unit is required for the installation of every print unit.

\*2 The HDD can be installed anytime as a separate option. If an HDD unit has already been installed, it does not need to be replaced with the HDD unit from the Printer Enhance Option, Printer Unit, or Printer/Scanner Unit kit.

\*3 The number of keytops provided varies:

| Kit                  | Keytops |                 |         |         |  |  |
|----------------------|---------|-----------------|---------|---------|--|--|
|                      | Сору    | Document Server | Printer | Scanner |  |  |
| RPCS Unit            | 1       |                 | 1       |         |  |  |
| Printer Unit         | 1       | 1               | 1       |         |  |  |
| Printer/Scanner Unit | 1       | 1               | 1       | 1       |  |  |
| Printer Enhance Unit |         | 1               |         |         |  |  |
| Scanner Enhance Unit |         |                 |         | 1       |  |  |

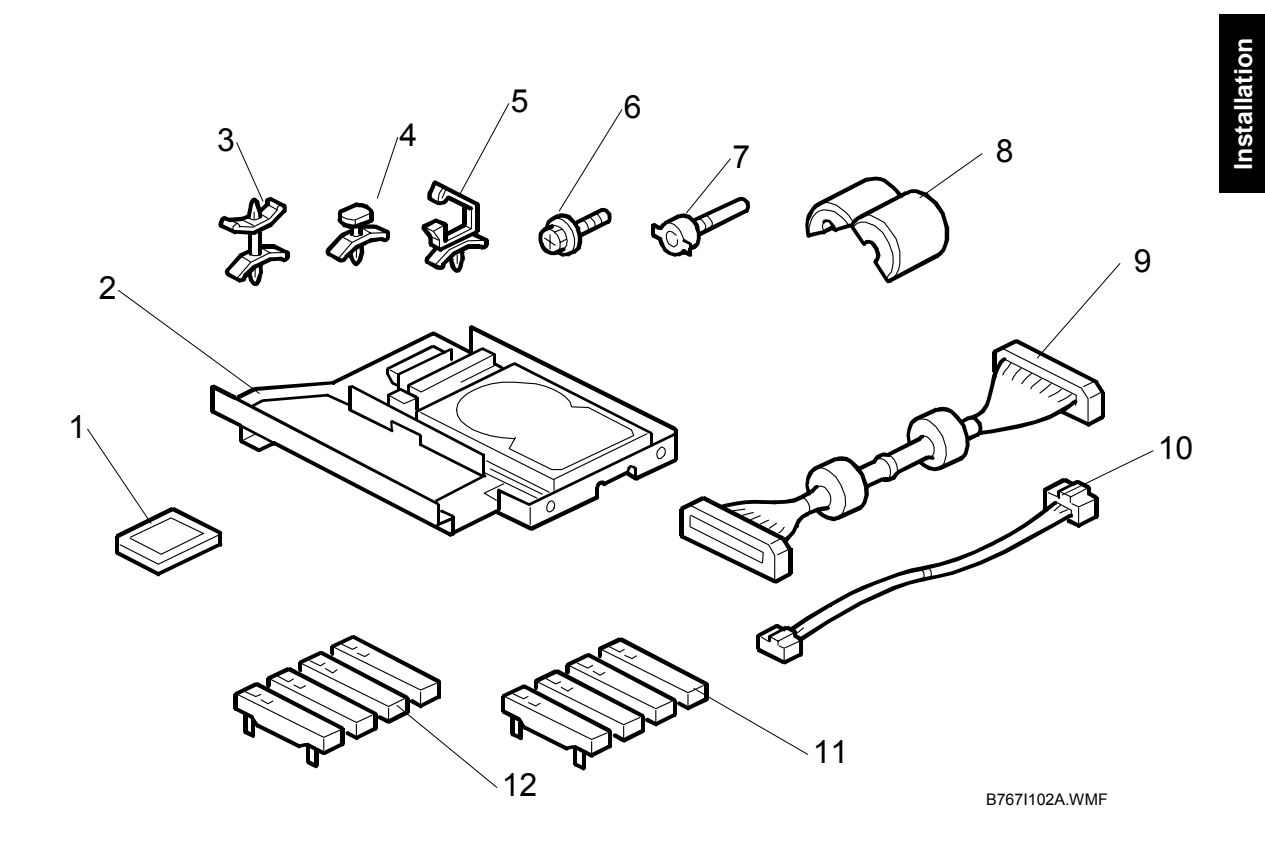

## Installation

## 

TURN OFF THE MAIN POWER SWITCH AND DISCONNECT THE POWER SUPPLY CORD.

- 1. Remove cover [A] ( $\hat{\beta}^2 x 1$ ).
- 2. Remove controller board [B] ( $\hat{\mathscr{F}} x2$ ).

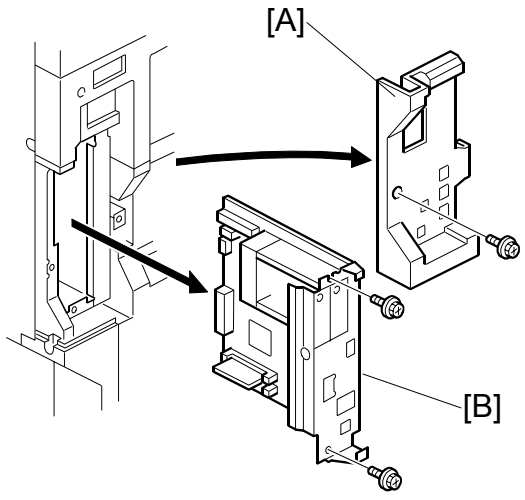

B767I103.WMF

3. Install the 256 MB memory [C].

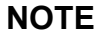

- The RPCS Printer Unit does not require the HDD unit.
- 4. For the HDD unit attach:
  - Harness clamp [D]
  - Double standoff [E]
  - Single standoff [F]
- Attach the HDD [G] to the controller [E] board (
   <sup>[E]</sup> x2).

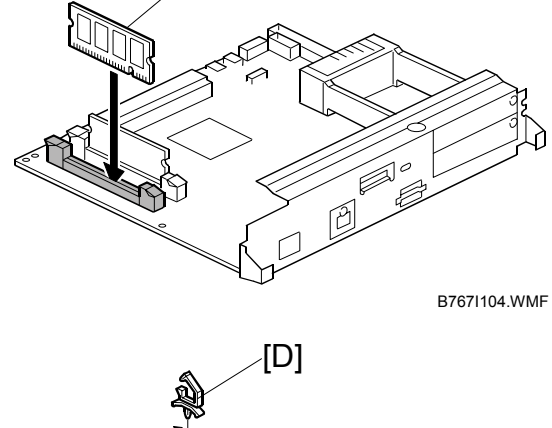

[C]

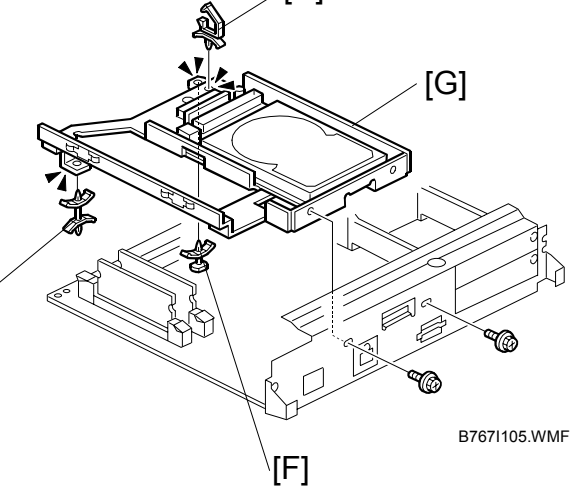

- 6. Connect the HDD harness [A] (⊑<sup>J</sup> x2).

**NOTE**: Close the harness clamp around both cables.

8. Reinstall the controller board.

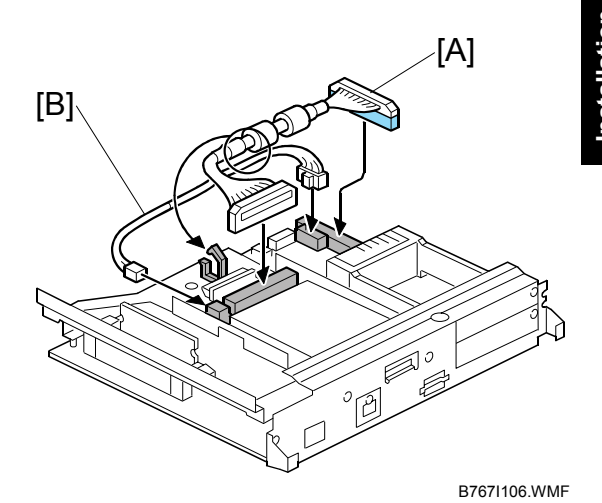

- 9. Insert the RPCS, printer or printer/scanner SD card [C] in SD card slot **C1**.
- 10. Remove the "USB" knockout [D] and "NIC" knockout [E].
- 11. Reattach the cover.

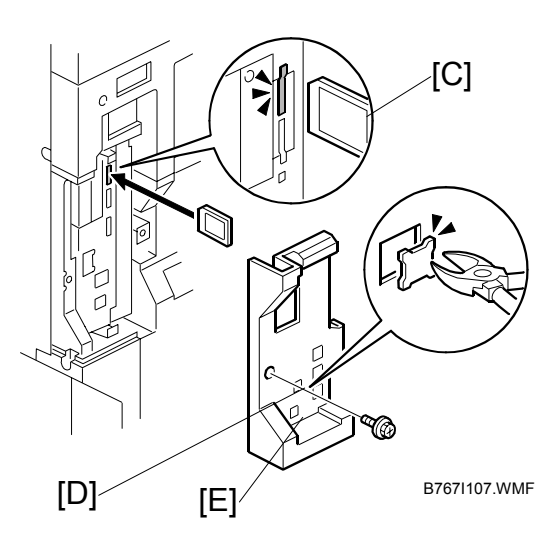

12. Attach the ferrite core [F] to the LAN cable [G].

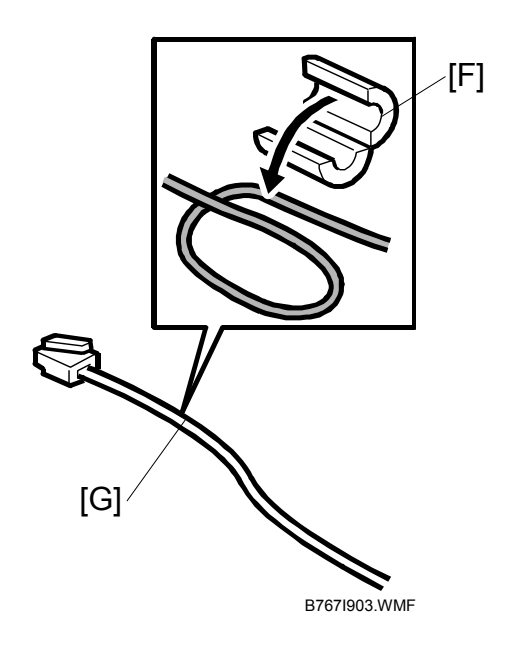

- 13. Connect the LAN cable [A] to the "NIC" connection.
- 14. Connect the USB cable [B] to the "USB" connection.

#### North America Only

15. Open the clamp [C] and close it around the USB cable.

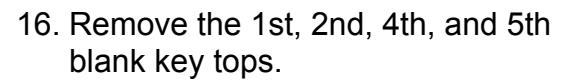

**NOTE**: The 3rd blank keytop from the top is reserved for the "Fax" keytop. Do not remove it at this time.

- 17. Replace the blank keytops with the keytops received in the kit.
  - Copy
  - Occument Server
  - OPrinter
  - O Scanner
- 18. Attach the stamp cartridge [D] if the ARDF is installed.

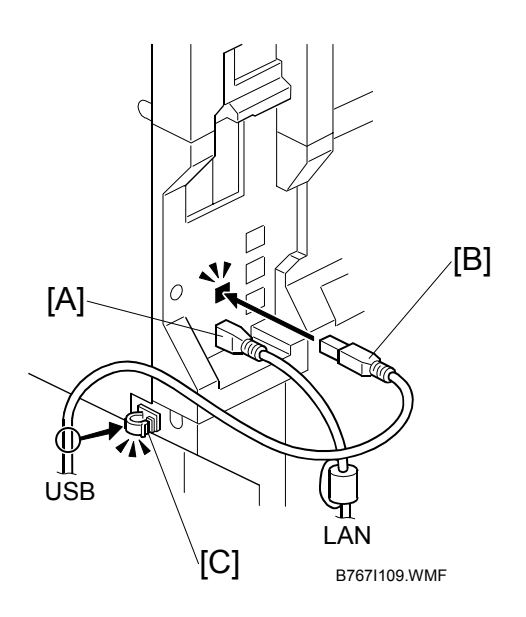

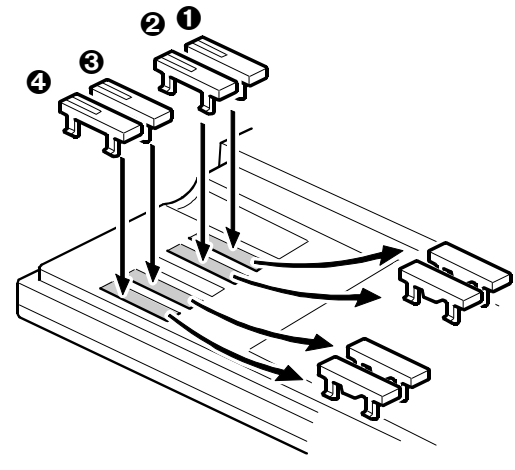

B767I108.WMF

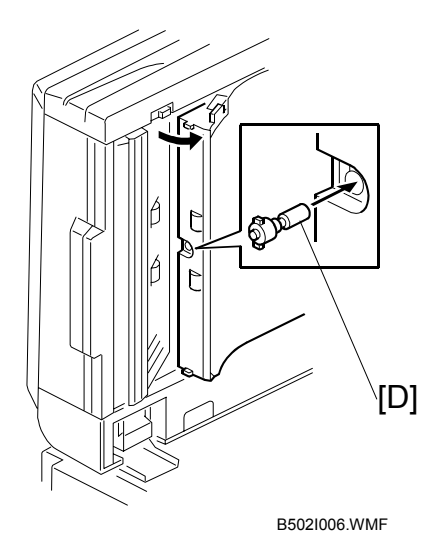

- 19. Connect the machine power cord and turn the main power switch on.
- 20. Enable the NIB and/or USB function.
  - To enable the NIB function, enter the SP mode and set SP5985-001 (On Board NIC) to "1" (Enable).
  - To enable the USB function, enter the SP mode and set SP5985-002 (On Board USB) to "1" (Enable).
- 21. If there was no HDD in the machine before you installed:
  - Printer Enhance Option
  - Printer Unit
  - Printer/Scanner Unit
  - (1) Do **SP5846 41** so the user can use the address book.
  - (2) Do **SP5853** to copy the preset stamp data to the hard disk. Then turn the main power switch off/on

#### Important

- This SP must be done immediately after installation of an HDD unit in a machine that previously had no HDD.
- The first time the machine power is turned on with the new HDD installed, the system automatically takes the address book from the NVRAM and writes it on the new HDD. However, only the system administrator can use the new address book on the HDD at this time.
- If you do **SP5846 41** immediately after power on, then all users can use the address book.

**NOTE:** It is not necessary to format the new hard disk after installation.

## **1.2.2 PRINTER ENHANCE, SCANNER ENHANCE OPTIONS**

## Accessory Check

Refer to the "Common Accessory Table" on page 1-6.

#### Installation

The installation of the printer enhance option and scanner enhance option is done with **SP5873 001 (Application Merge)**.

#### NOTE:

- If you are going to update the RPCS unit with both the printer and scanner enhance options, the order of execution is not important.
- For more details about merging more than one application with SD card in slot C1, refer to the merge maps on page 1-14.
- 1. Turn off the copier.
- 2. Remove the cover ( $\hat{\beta}$  x1).
- 3. Confirm that the RPCS Unit or Printer Unit SD card is in SD card Slot C1.
- 4. Put the option SD Card (Printer Enhance Option or Scanner Enhance Option) in SD card slot **C3**.
- 5. Open the front door.
- 6. Turn the copier on.
- 7. Go into the SP mode and select SP5873 001.
- 8. Touch "Execute".
- 9. Read the instructions on the display and touch "Execute" to start.
- 10. When the display tells you copying is completed, touch "Exit", then turn the copier off.
- 11. Remove the option SD card from C3.
- 12. Turn the copier on.
- 13. Go into the User Tools mode and confirm that update was successful. User Tools> System Settings> Administrator Tools> Firmware Version> Next
- 14. Turn the copier off again, then reattach the cover.
- 15. Return the copied SD card to the customer for safekeeping, or tape it to the faceplate of the controller.

## To undo an option update

- 1. Turn the main switch off.
- 2. Confirm that the RPCS Unit or Printer Unit SD card is in SD card Slot C1.
- 3. Put the original option SD card (Printer Enhance Option or Scanner Enhance Option D318) in SD card slot **C3**.
- 4. Turn the main switch on.
- 5. Go into the SP mode and do SP5873-002 (Undo Exec).
- 6. Follow the messages on the operation panel to complete the procedure.
- 7. Turn the main switch off.
- 8. Remove the option SD card from Slot C3.
- 9. Turn the main switch on.
- 10. Go into the User Tools mode and confirm that undo was successful. User Tools> System Settings> Administrator Tools> Firmware Version> Next
- 11. Turn the copier off again, then reattach the cover.

## Important Notes About SD Cards

Here are some basic rules about merging applications on SD cards.

- The data necessary for authentication is transferred with the application program to the target SD card.
- The SD card is the only evidence that the customer is licensed to use the application program. The service technician may occasionally need to check the SD card and its data to solve problems. SD cards must be stored in a safe location at the work site.
- Once the merge is completed, the SD card from which the application was copied cannot be used again, but the customer must keep the card to serve as proof of purchase.
- An SD card from which an application has been moved to another SD card can be restored to full operation with SP5873 002 (Undo).
- Before storing the card from which an application has been copied, label it carefully so that you can identify it easily if you need to do the undo procedure later.

## **1.2.3 APPLICATION MERGE MAPS**

## SD Application Merge Maps

The tables below map all the possible configurations for the installation of the SD card options for the D007/D008

| RPCS | RPCS Printer Unit Type 3010      |
|------|----------------------------------|
| PU   | Printer Unit Type 3010           |
| P/S  | Printer/Scanner Unit Type 3010   |
| PEO  | Printer Enhance Option Type 3010 |
| SEO  | Scanner Enhance Option Type 3010 |
| DOS  | Data Overwrite Security Type D   |
| PS3  | PostScript 3 Unit Type 3010      |

This is the key for the abbreviations in the tables.

#### How to Read the Tables

The shaded areas in the "Slot 1" rows indicate which applications must be merged with the underlined SD cards. The merge operation must be done with SP5873.

| C1 | <u>RPCS</u> | RPCS Printer Unit SD card must reside in C1.                                                                                                    |
|----|-------------|----------------------------------------------------------------------------------------------------|
|    | ↑PEO        | The Printer Enhance Option (PEO) and Scanner Enhance Option                                                                                                    |
|    | ↑SEO        | (SEO) must be merged with the RPCS SD card in C1 using SP5873 001.                                                                                                    |
|    |             | <b>Important</b> : Where 2 or more merge operations are required with SP5873 001, the merges can be done in any order.                                                   |
| C2 | PS3         | The PostScript 3 Unit must reside in C2.                                                                                                    |
| C3 |             | Reserved for firmware update and application merge. During the merge execution with SP5873 001, the application on the SD card in C3 is copied to the SD card in Slot 1. |

#### Basic

|    | No HDD | N  | /ith HDD |
|----|--------|----|----------|
| C1 |        | C1 | DOS      |
| C2 |        | C2 |          |
| C3 |        | C3 |          |

## **Printer Function**

#### **Printer Function: No HDD**

| C1 | RPCS |
|----|------|
| C2 |      |
| C3 |      |

#### Printer Function: With HDD

|          | 1                               | 2                                | 3                                        | 4               | 5                      | 6                              | 7                              |
|----------|---------------------------------|----------------------------------|------------------------------------------|-----------------|------------------------|--------------------------------|--------------------------------|
| C1       | RPCS                            | RPCS                             | RPCS                                     | <u>RPCS</u>     | RPCS                   | RPCS                           | <u>RPCS</u>                    |
|          |                                 |                                  |                                          | ↑DOS            | ↑DOS                   | ↑DOS                           | ↑PEO                           |
|          |                                 |                                  |                                          |                 |                        |                                |                                |
| C2       |                                 | PS3                              | PEO                                      |                 | PS3                    | PEO                            |                                |
| C3       |                                 |                                  |                                          |                 |                        |                                |                                |
|          |                                 |                                  |                                          |                 |                        |                                |                                |
|          | 8                               | 9                                | 10                                       | 11              | 12                     | 13                             | 14                             |
| C1       | 8<br><u>RPCS</u>                | 9<br><u>RPCS</u>                 | 10<br><u>RPCS</u>                        | <b>11</b><br>PU | 12<br>PU               | 13<br><u>PU</u>                | <b>14</b><br><u>PU</u>         |
| C1       | 8<br><u>RPCS</u><br>↑PEO        | <b>9</b><br><u>RPCS</u><br>↑DOS  | <b>10</b><br><u>RPCS</u><br>↑DOS         | <b>11</b><br>PU | <b>12</b><br>PU        | <b>13</b><br><u>PU</u><br>↑DOS | <b>14</b><br><u>PU</u><br>↑DOS |
| C1       | 8<br><u>RPCS</u><br>↑PEO        | 9<br><u>RPCS</u><br>↑DOS<br>↑PEO | 10<br><u>RPCS</u><br>↑DOS<br>↑PEO        | <b>11</b><br>PU | <b>12</b><br>PU        | <b>13</b><br><u>PU</u><br>↑DOS | <b>14</b><br><u>PU</u><br>↑DOS |
| C1<br>C2 | 8<br><u>RPCS</u><br>↑PEO<br>PS3 | 9<br>↑DOS<br>↑PEO                | 10<br><u>RPCS</u><br>↑DOS<br>↑PEO<br>PS3 | 11<br>PU        | <b>12</b><br>PU<br>PS3 | <b>13</b><br><u>PU</u><br>↑DOS | 14<br><u>PU</u><br>↑DOS<br>PS3 |

**Note**: In configurations 3 and 6 above, note that the print enhance option (PEO) may reside in C2 if the PS3 option is not used.

#### **Printer/Scanner Function - Full**

|    | 1                           | 2                           | 3                           | 4                           | 5                                   | 6                                   |
|----|-----------------------------|-----------------------------|-----------------------------|-----------------------------|-------------------------------------|-------------------------------------|
| C1 | P/S                         | P/S                         | <u>₽/S</u><br>↑DOS          | <u>P/S</u><br>↑DOS          | <u>RPCS</u><br>↑SEO                 | <u>RPCS</u><br>↑SEO                 |
| C2 |                             | PS3                         |                             | PS3                         |                                     | PS3                                 |
| C3 |                             |                             |                             |                             |                                     |                                     |
|    | 7                           | 8                           | 9                           | 10                          | 11                                  | 12                                  |
| C1 | <u>RPCS</u><br>↑PEO<br>↑SEO | <u>RPCS</u><br>↑PEO<br>↑SEO | <u>RPCS</u><br>↑DOS<br>↑SEO | <u>RPCS</u><br>↑DOS<br>↑SEO | <u>RPCS</u><br>↑PEO<br>↑DOS<br>↑SEO | <u>RPCS</u><br>↑PEO<br>↑DOS<br>↑SEO |
| C2 |                             | PS3                         |                             | PS3                         |                                     | PS3                                 |
| C3 |                             |                             |                             |                             |                                     |                                     |

# Installation

## **1.3 INSTALLING OTHER OPTIONS**

## 1.3.1 IEEE 1284 INTERFACE BOARD (B679)

#### Accessories

Check the accessories and their quantities against the following list:

#### Description

- Q'ty
- 1. IEEE 1284 Interface Board B679...... 1

**CAUTION** TURN OFF THE MAIN POWER SWITCH AND DISCONNECT THE POWER SUPPLY CORD.

**NOTE:** You can install only one of these network interfaces at the same time: IEEE 802.11b (Wireless LAN), IEEE1284 (Parallel/Centronics), or Bluetooth.

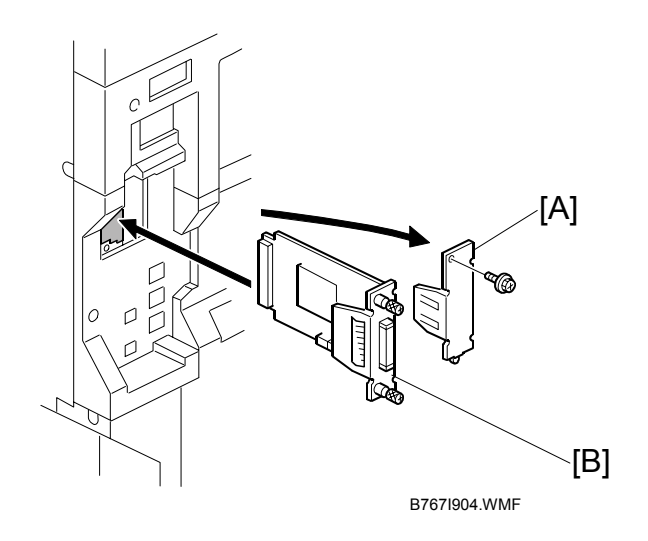

- 1. Remove the cover [A] of board **Slot 1 or 2** ( $\hat{F}$  x1)
- Install the interface board [B] ( x2 knob screws)
  NOTE: Use a screwdriver to tighten the knob-screws. Do not tighten manually, because this can disconnect the board.
- 3. Reattach the cover ( $\hat{P} x1$ )

Q'tv

## 1.3.2 IEEE 802.11B INTERFACE KIT (G813)

#### Accessories

Check the accessories and their quantities against the following list:

#### Description

- 1. IEEE 802.11b Board ......1

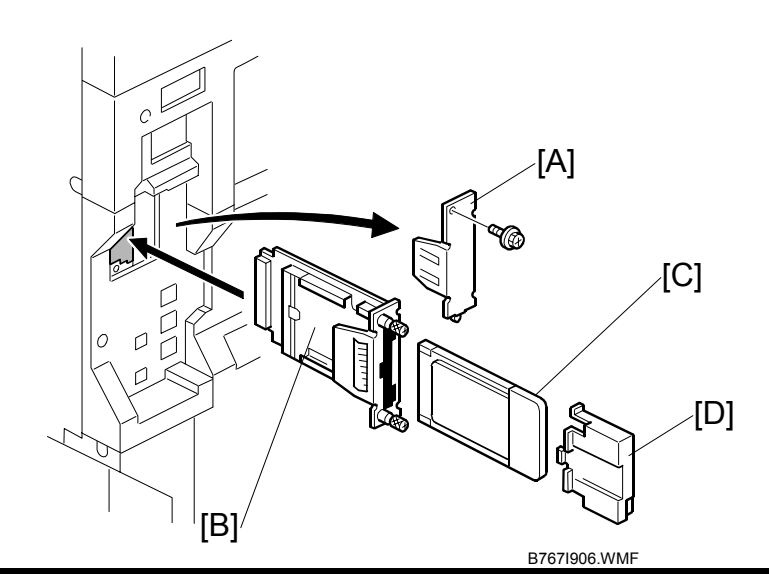

## 

TURN OFF THE MAIN POWER SWITCH AND DISCONNECT THE POWER SUPPLY CORD.

- **NOTE:** You can only install one of the following network interfaces at the same time: IEEE 802.11b (Wireless LAN), IEEE1284 (Parallel/Centronics), or Bluetooth.
- 1. Remove the cover [A] of board **Slot 1 or 2** ( $\hat{\beta}$  x1)
- Attach the interface board [B] to the controller board ( x1 knob screw).
  NOTE: Use a screwdriver to tighten the knob-screws. Do not tighten manually, because this can disconnect the board.
- 3. With the printed side facing the front of the machine, insert the interface card [C] board.
- 4. Attach the antenna cap [D].

#### UP Mode Settings for Wireless LAN

Enter the UP mode. Then do the procedure below to perform the initial interface settings for IEEE 802.11b. These settings take effect every time the machine is powered on.

**NOTE:** You cannot use the wireless LAN if you use Ethernet.

- 1. Press the "User Tools/Counter" key.
- On the touch panel, press "System Settings".
  NOTE: The Network I/F (default: Ethernet) must be set for either Ethernet or wireless LAN.
- 3. Select "Interface Settings"> "Network"> "Network I/F Setting"
- 4. Press "IEEE 802.11b". Only the wireless LAN options show.
- 5. **Communication Mode**. Select either "802.11 Ad hoc", "Ad hoc" or "Infrastructure".
- 6. **SSID Setting**. Enter the SSID setting. (The setting is case sensitive.)
- 7. Channel. You need this setting when Ad Hoc Mode is selected. Range: 1 ~ 14 (default: 11)
   NOTE: The allowed range for the channel settings may vary for different countries.
- 8. **WEP (Encryption) Setting**. The WEP (Wired Equivalent Privacy) setting is designed to protect wireless data transmission. The same WEP key is required on the receiving side in order to unlock encoded data. There are 64 bit and 128 bit WEP keys.

WEP:

Selects "Active" or "Inactive". ("Inactive" is default.)

Range of Allowed Settings:

| 64 bit 10 | characters |
|-----------|------------|
|-----------|------------|

128 bit 26 characters

- Transmission Speed. Press the Next button to show more settings. Then select the transmission speed for the mode: Auto, 11 Mbps, 5.5 Mbps, 2 Mbps, 1 Mbps (default: Auto). This setting should match the distance between the closest machine or access point. This depends on which mode is selected. NOTE: For the Ad Hoc Mode, this is the distance between the machine and
  - the closest PC in the network. For the Infrastructure Mode, this is the distance between the machine and the closest access point.

| 11 Mbps  | 140 m (153 yd.) |
|----------|-----------------|
| 5.5 Mbps | 200 m (219 yd.) |
| 2 Mbps   | 270 m (295 yd.) |
| 1 Mbps   | 400 m (437 yd.) |

- 10. Press "Return to Default" to initialize the wireless LAN settings. Press "Yes" to initialize the following settings:
  - Transmission mode
  - Channel
  - Transmission Speed
  - WEP
  - SSID
  - WEP Key

#### SP Mode Settings for IEEE 802.11b Wireless LAN

The following SP commands and UP modes can be set for IEEE 802.11b

| SP No.   | Name           | Function                                                                              |
|----------|----------------|---------------------------------------------------------------------------------------|
| 5840 006 | Channel MAX    | Sets the maximum range of the channel settings for the country.                       |
| 5840 007 | Channel MIN    | Sets the minimum range of the channels settings allowed for your country.             |
| 5840 011 | WEP Key Select | Used to select the WEP key (Default: 00).                                             |
| UP mode  | Name           | Function                                                                              |
|          | SSID           | Used to confirm the current SSID setting.                                             |
|          | WEP Key        | Used to confirm the current WEP key setting.                                          |
|          | WEP Mode       | Used to show the maximum length of the string that can be used for the WEP Key entry. |

## 1.3.3 BLUETOOTH UNIT (B826)

#### Accessories

Check the accessories and their quantities against the following list:

#### Description

- 1. Bluetooth Unit ......1

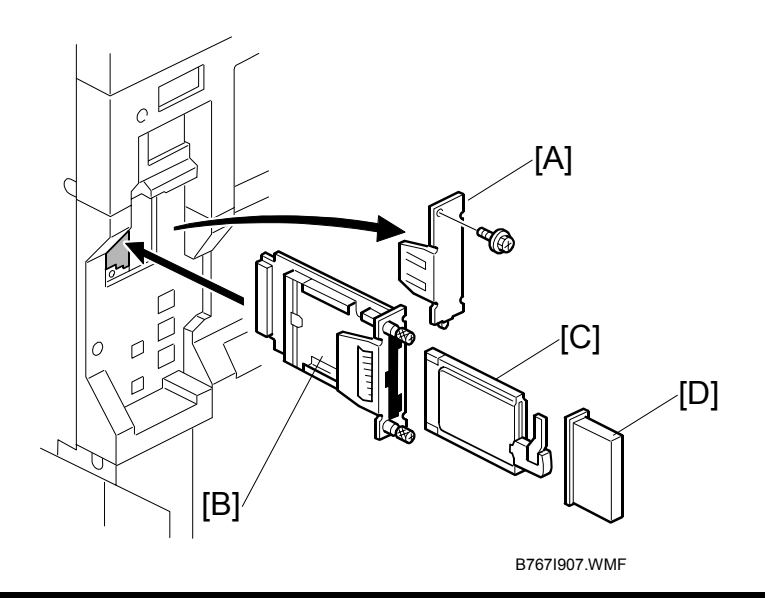

## 

TURN OFF THE MAIN POWER SWITCH AND DISCONNECT THE POWER SUPPLY CORD.

- **NOTE:** You can install only one of these network interfaces at the same time: IEEE 802.11b (Wireless LAN), IEEE1284 (Parallel/Centronics), or Bluetooth.
- 1. Remove the cover [A] of board **Slot 1 or 2** ( $\mathscr{F}$  x1).
- Attach the interface board [B] to the controller board ( x2 knob screws).
  NOTE: Use a screwdriver to tighten the knob-screws. Do not tighten manually, because this can disconnect the board.
- 3. Install the Bluetooth card [C] in the slot in the Bluetooth unit.
- 4. Attach the antenna cap [D].

## 1.3.4 POSTSCRIPT 3 UNIT (D318)

## Accessories

Check the accessories and their quantities against the following list:

## Description

- 1. PostScript 3 Emulation SD Card......1
- 2. Decal ......1

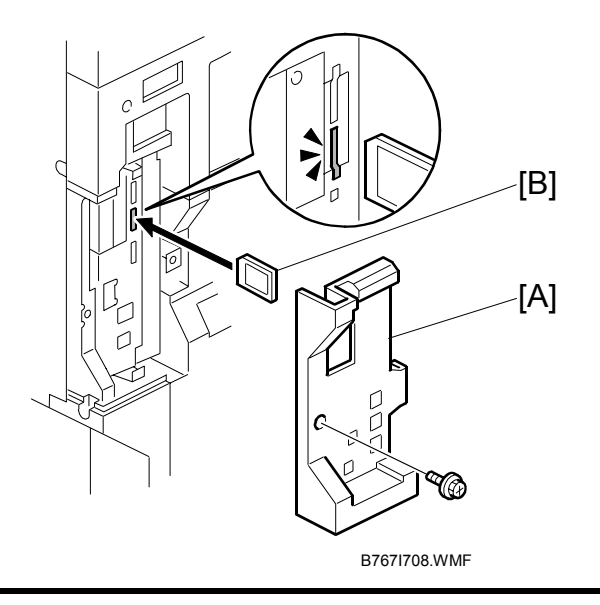

## 

TURN OFF THE MAIN POWER SWITCH AND DISCONNECT THE POWER SUPPLY CORD.

- 1. Remove the cover [A] ( $\hat{\mathscr{F}} x1$ ).
- 2. With the printed side of the SD card [B] facing the rear of the machine, install the SD card in SD card slot **C2**.
- 3. Reattach the cover ( $\hat{\beta}^2 x 1$ ).
- 4. Attach the "Adobe PostScript 3" decal to the front cover.

## **1.3.5 FILE FORMAT CONVERTER (B609)**

#### Accessories

Check the accessories and their quantities against the following list:

#### Description

1. File Format Converter Board B609......1

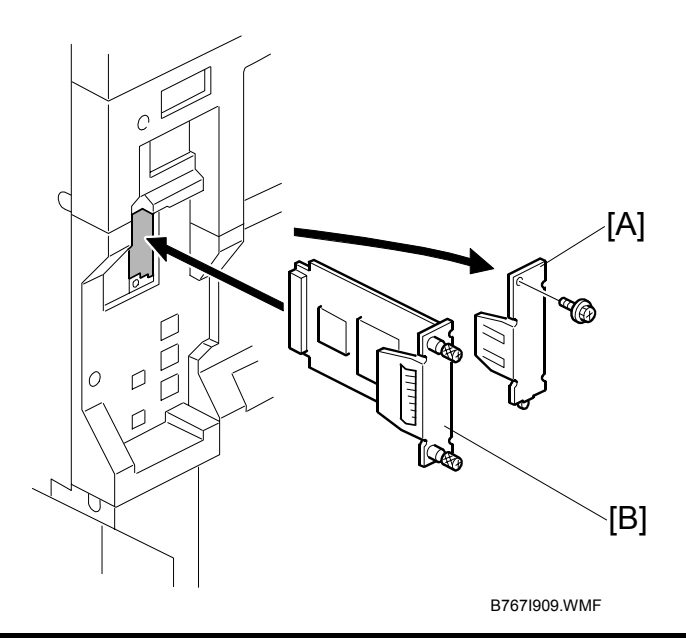

## 

TURN OFF THE MAIN POWER SWITCH AND DISCONNECT THE POWER SUPPLY CORD.

**Important**: This option also requires installation of the Printer/Scanner Unit or the Printer Unit.

- 1. Remove the cover [A] of Board **Slot 1 or 2** ( $\hat{\beta}$  x1).
- Install the board [B] ( x2 knob screws).
  NOTE: Use a screwdriver to tighten the knob-screw. Do not tighten manually, because this can disconnect the board.
- 3. Reattach the cover ( $\hat{P} x1$ ).

## 1.3.6 BROWSER UNIT TYPE B (B720)

## Accessories

#### Description

1. Browser Unit B720 SD Card ......1

#### Installation

- 1. Switch the machine off.
- 2. Remove the cover [A] (Â<sup>2</sup> x1).
- 3. Push the SD card [B] into Slot C3.
- 4. Turn the machine on.
- 5. Push [User Tools].
- 6. Push [Login/Logout] on the operation panel
- 7. Login with the administrator user name and password.
- 8. Touch "Extended Feature Settings" twice.
- 9. Touch "SD Card".
- 10. Touch the "Browser" line.
- 11. Under "Install to:", touch "Machine HDD" then touch "Next"
- 12. When you see "Ready to Install" check the information on the screen to confirm your previous selection.
- 13. Touch "OK". You will see "Installing..." then "Completed".
- 14. Touch "Exit" twice to return to the copy screen.
- 15. Remove the SD card.

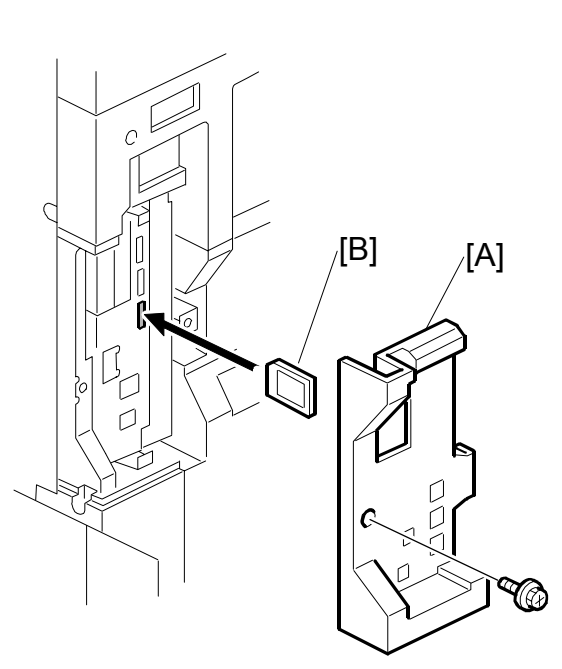

B7671708A WMF

## **1.4 CHECK ALL CONNECTIONS**

- 1. Connect the machine's power cord and turn on the main switch.
- 2. Go into the printer user mode and print the configuration page. User Tools> Printer Settings> List Test Print> Config. Page
  - **NOTE:** The same data can also be printed with printer SP1-004 Print Summary. All installed options are listed in the "System Reference" column.

## 2. DETAILS

## 2.1 OVERVIEW

## Enhanced and New Features for R-C4/RC4.5

| Feature                                                      | R-C3 VS R-C4/R-<br>C4.5 | Description                                                                                                    | etails |
|--------------------------------------------------------------|-------------------------|----------------------------------------------------------------------------------------------------|--------|
| Sample Print                                                 | Enhanced                | Outputs a single hard copy of the document so it can<br>be checked for errors or irregularities. If the sample<br>copy looks acceptable, the user can enter a number<br>to print additional copies. This feature can be used<br>before setting up large copy jobs. | De     |
| Locked Print                                                 | Enhanced                | Printing a document requires a password entry. This feature is useful for protecting sensitive information.                                                                                                    |        |
| Hold Print                                                   | New                     | Documents are stored on the printer HDD (similar to a locked print) but printing does not require a password entry.                                                                                                    |        |
| Stored Print                                                 | New                     | Documents are stored on the printer HDD and printed<br>as needed. This is useful for documents that are<br>printed frequently (applications, catalogs, etc.)                                                                                                    |        |
| Accessibility                                                | New for R-C4.5          | In order to comply with Section 508 of the Rehabilitation Act, this machine supports some 3 <sup>rd</sup> party utilities for visually impaired users.* <sup>1</sup>                                                                                               |        |
| Bi-directional<br>Communication<br>without SDM<br>for Client | New for R-C4.5          | Bi-directional Communication (BDC) is available without installing SmartDeviceMonitor for Client. * <sup>1</sup>                                                                                                    |        |

 \*<sup>1</sup> For Details, refer to the TRTM (Technical Reference and Training Materials) for R-C4.5

| Model          | Feature         | Storage<br>Capacity | Sort by<br>User ID | Multiple File<br>Print/Delete | Save at<br>Power<br>Off | File<br>Password         | Save<br>After<br>Printing |
|----------------|-----------------|---------------------|--------------------|-------------------------------|-------------------------|--------------------------|---------------------------|
| R-C3           | Sample<br>Print | 30* <sup>1</sup>    | No                 | No                            | No                      | Yes (4-digit)            | No                        |
|                | Locked<br>Print |                     | No                 | No                            | No                      | NO                       | No                        |
| R-C4/<br>RC4.5 | Sample<br>Print | 100* <sup>1</sup>   | Yes                | Yes                           | Yes                     | Yes (4-8<br>digits)      | No                        |
|                | Locked<br>Print |                     | Yes                | Yes                           | Yes                     | No                       | No                        |
|                | Hold<br>Print   |                     | Yes                | Yes                           | Yes                     | No                       | No                        |
|                | Stored<br>Print |                     | Yes                | Yes                           | Yes                     | Optional (4-8<br>digits) | Yes                       |

#### **R-C4/RC4.5 Printer New Features Comparison Table**

\*<sup>1</sup> Total number of files (includes all job types).

**Important**: The document server features and direct PDF printing are not available with a D007/D008 Series machine where RPCS is used without a HDD unit installed.

## 3. SERVICE TABLES

## 3.1 PRINTER SERVICE TABLE

| SP   |          | Number/Bit SW |     | Initial                          |
|------|----------|---------------|-----|----------------------------------|
| 1001 | Bit Swit | ch            |     |                                  |
|      | 001      | Bit SW 1      | 00H | Adjusts the bit switch settings. |
|      | 002      | Bit SW 2      | 00H | Note: These bit switches are     |
|      | 003      | Bit SW 3      | 00H | currently not being used         |
|      | 004      | Bit SW 4      | 00H |                                  |
|      | 005      | Bit SW 5      | 00H |                                  |
|      | 006      | Bit SW 6      | 00H |                                  |
|      | 007      | Bit SW 7      | 00H |                                  |
|      | 008      | Bit SW 8      | 00H |                                  |

| SP   |                    | Number/Name               | Function/[Setting]                      |
|------|--------------------|---------------------------|-----------------------------------------|
| 1003 | Clear se           | etting                    |                                         |
|      | 001                | Initialize Printer System | Initializes the settings in the printer |
|      |                    |                           | feature settings of UP mode.            |
|      | 002                | Clear CSS Counter         | DFU                                     |
|      | 003                | Delete Program            | DFU                                     |
| 1004 | Print Summary      |                           | Prints the printer summary sheet.       |
| 1005 | Display Version.   |                           | Displays the version of the controller  |
|      |                    |                           | firmware.                               |
| 1006 | Sample/Proof Print |                           | [0~1/ <b>0</b> /1]                      |
|      |                    |                           | 0: Link with Doc. Server                |
|      |                    |                           | 1: Enable                               |

| SP   | Function/  | [Setting]          |            |     |            |     |
|------|------------|--------------------|------------|-----|------------|-----|
| 7910 | PDL Part N | No. Information    |            |     |            |     |
|      | Returns a  | text string for th | e version. |     |            |     |
|      | RPCS       | 150                | R55        | 156 | PDF        | 162 |
|      | PS         | 151                | RTIFF      | 157 | BMLinks    | 163 |
|      | RPDL       | 152                | PCL        | 156 | PICTBRIDGE | 164 |
|      | R98        | 153                | PCLXL      | 159 | FONT       | 180 |
|      | R16        | 154                | MSIS       | 160 | FONT1      | 181 |
|      | RPGL       | 155                | MSIS (OPT) | 161 | FONT2      | 182 |
|      |            |                    |            |     | FONT3      | 183 |

| 7911 | PDL Vers | ion Information |            | Returns a f | ext string for the v | ersion. |
|------|----------|-----------------|------------|-------------|----------------------|---------|
|      | RPCS     | 150             | R55        | 156         | PDF                  | 162     |
|      | PS       | 151             | RTIFF      | 157         | BMLinks              | 163     |
|      | RPDL     | 152             | PCL        | 156         | PICTBRIDGE           | 164     |
|      | R98      | 153             | PCLXL      | 159         | FONT                 | 180     |
|      | R16      | 154             | MSIS       | 160         | FONT1                | 181     |
|      | RPGL     | 155             | MSIS (OPT) | 161         | FONT2                | 182     |
|      |          |                 |            |             | FONT3                | 183     |

## 3.2 SCANNER SERVICE TABLE

| SP   | Number/Name        | Function/[Setting]                                          |
|------|--------------------|-------------------------------------------------------------|
| 1004 | Compression Type   | Selects the compression type for binary                     |
|      |                    | picture processing.                                         |
|      |                    | [1-3/ <b>1</b> /1]                                          |
|      |                    | 1: MH, 2: MR, 3: MMR                                        |
| 1005 | Erase Margin       | Creates an erase margin for all edges of the scanned image. |
|      |                    | If the machine has scanned the edge of the                  |
|      |                    | original, create a margin.                                  |
|      |                    | [0 – 5/ <b>0</b> /1mm]                                      |
| 1009 | Forbid Using TWAIN | Sets the system not to use the network                      |
|      |                    | TWAIN scanner driver.                                       |
|      |                    | <b>0</b> : Not forbidden (can use TWAIN)                    |
|      |                    | 1: Forbid using TWAIN driver.                               |

| SP     | Number/Name                                                         | Function/[Setting]                           |  |
|--------|---------------------------------------------------------------------|----------------------------------------------|--|
| 2021   | Compression level (grayscale)                                       |                                              |  |
|        | These SP codes set the compression                                  | ratio for the grayscale processing mode that |  |
|        | can be selected with the notch setting                              | s on the operation panel.                    |  |
|        | Range: 5 (lowest ratio) $\leftarrow \rightarrow$ 95 (highest ratio) |                                              |  |
| 2021 1 | Level 3 (Middle I-Qual)                                             | [5~95/ <b>40</b> /1/step]                    |  |
| 2021 2 | Level 2 (High I-Qual)                                               | [5~95/ <b>50</b> /1/step]                    |  |
| 2021 3 | Level 4 (Low I-Qual)                                                | [5~95/ <b>30</b> /1/step]                    |  |
| 2021 4 | Level 1 (Highest I-Qual)                                            | [5~95/ <b>60</b> /1/step]                    |  |
| 2021 5 | Level 5 (Lowest I-Qual)                                             | [5~95/ <b>20</b> /1/step]                    |  |

**Compression Notch Assignment** 

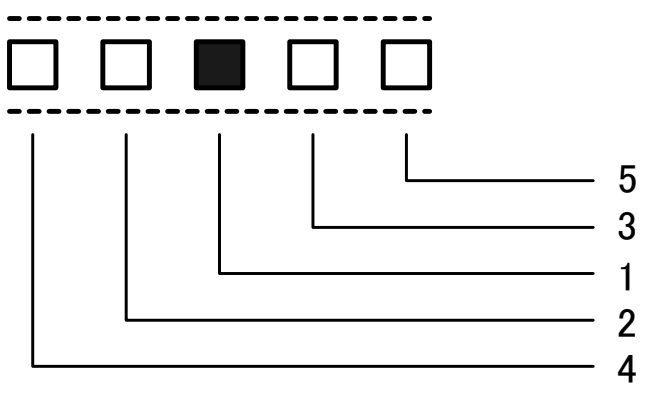

B767I910.WMF

## 4. SPECIFICATIONS

## 4.1 SYSTEM COMPONENTS

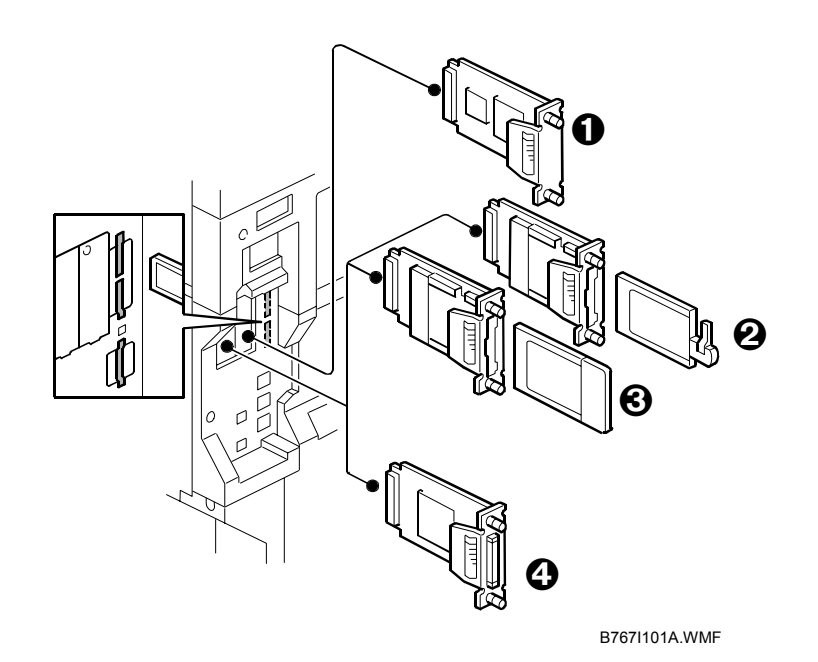

| No. | Item                                     | Code | Remarks                     |
|-----|------------------------------------------|------|-----------------------------|
| 0   | File Format Converter (MLB)              | B609 | Slot 1 or 2                 |
| 0   | Bluetooth Interface Unit*1               | B826 |                             |
| €   | IEEE802.11b – Wireless LAN* <sup>1</sup> | G813 |                             |
| 0   | IEEE1284 Interface Board – Centronics*1  | B679 |                             |
| 6   | Memory 256 MB                            | G818 | Not shown                   |
| 7   | USB 2.0                                  |      | Built into controller board |
| 8   | NIB Network Interface                    |      |                             |
| 9   | PostScript 3* <sup>2</sup>               | B318 | SD Card (C2)                |
| 10  | Printer Scanner Unit                     | D310 | SD Card (C1)                |
| 11  | Printer Unit                             | D313 | SD Card (C1)                |
| 12  | RPCS Printer Unit                        | D314 | SP Card(C1)                 |

\*1 Only one of these boards can be installed at one time.

<sup>\*2</sup> If both PS3 and DOS (Data Overwrite Security B735) are required, DOS must be moved to the Printer/Scanner, Printer, or RPCS SD card with SP5878 1.

## 4.2 SPECIFICATIONS

## 4.2.1 PRINTER CONTROLLER (GENERAL)

| Printing Speed:       | Maximum 25 ppm (A4/LT LEF) D007<br>Maximum 30 ppm (A4/LT LEF): D008                                                                                 |                                                                       |  |
|-----------------------|----------------------------------------------------------------------------------------------------|-----------------------------------------------------------------------|--|
| Printer Languages:    | PCLXL/PCL5e<br>PostScript 3<br>RPCS (Refined Printing Command Stream - an original Ricoh PDL)                                                       |                                                                       |  |
| Resolution (Driver):  | RPCS 200/600 dpi                                                                                                    |                                                                       |  |
|                       | PS3 600 dpi                                                                                                    |                                                                       |  |
|                       | PCL5e                                                                                                    | 300/600 dpi                                                           |  |
|                       | PCLXL                                                                                                    | 600 dpi                                                               |  |
| Resident Fonts: PCL 1 |                                                                                                    | TrueType: 10, Intellifont: 35, International: 13, Bitmap: 1           |  |
|                       | PS3                                                                                                    | Option fonts PS3                                                      |  |
| Connectivity          | Std.                                                                                                    | RJ-45 network port (100BASE-TX, 10BASE-T, USB 2.0)                    |  |
|                       | Option                                                                                                    | IEEE802.11b (Wireless LAN), Bluetooth, IEEE1284 (Centronics Parallel) |  |
| Network Protocols     | TCP/IP, IPX/SPX, SMB (NetBIOS over TCP/IP), AppleTalk (Auto<br>Switching)                                                                           |                                                                       |  |
| RAM:                  | Maximum 384 MB (Resident 128 MB + Additional 256 MB)<br><b>Note</b> : Additional 256 MB is required for all printer/scanner unit and printer units. |                                                                       |  |

## 4.2.2 USB SPECIFICATIONS

USB connectivity is built into the controller.

| Interface                                                                 | USB 1.1, USB 2.0                              |
|---------------------------------------------------------------------------|-----------------------------------------------|
| Data rates 480 Mbps (high speed), 12 Mbps (full speed), 1.5 Mbps (low spe |                                               |
|                                                                           | High speed mode is only supported by USB 2.0. |

## 4.2.3 IEEE 802.11B SPECIFICATIONS

| Standard applied        | IEEE802.11b                                          |                 |  |
|-------------------------|------------------------------------------------------|-----------------|--|
| Data transmission rates | Speed Distance                                       |                 |  |
|                         | 11 Mbps                                              | 140 m (153 yd.) |  |
|                         | 5.5 Mbps                                             | 200 m (219 yd.) |  |
|                         | 2 Mbps                                               | 270 m (295 yd.) |  |
|                         | 1 Mbps                                               | 400 m (437 yd.) |  |
| Network protocols       | TCP/IP, Apple Talk, NetBEUI, IPX/SPX, SMB            |                 |  |
| Bandwidth               | 2.4GHz                                               |                 |  |
|                         | (divided over 14 channels, 2400 to 2497 MHz for each |                 |  |
|                         | channel)                                             |                 |  |

## 4.2.4 BLUETOOTH SPECIFICATIONS

| Transmission Specifications | Based on Bluetooth V1.1                                                                       |
|-----------------------------|-----------------------------------------------------------------------------------------------|
| Data Transfer Speed         | 1 Mbps                                                                                        |
| Profile                     | Hard Copy Cable Replacement Profile (HCRP),<br>Serial Port Profile (SPP), BIP                 |
| Distance Between Devices    | 10 m (The maximum distance when using outdoors, otherwise depends on the office environment.) |

## 4.2.5 SCANNER SPECIFICATIONS

| Standard Scanner Resolution:         | Main scan/Sub scan 600 dpi                                                                    |                                                                                                    |  |
|--------------------------------------|-----------------------------------------------------------------------------------------------|----------------------------------------------------------------------------------------------------|--|
| Scanning Speed                       | 52 ipm, E-mail/Scan-to-Folder/Network Delivery Scanner (A4 LEF, Text 200 dpi, MH Compression) |                                                                                                    |  |
| Available scanning Resolution Range: | 100 ~ 1200 dpi;                                                                               | When used as a Network TWAIN scanner.                                                                     |  |
|                                      | 100, 200, 300, 400,<br>600 dpi;                                                               | When used as a network delivery scanner,<br>Scan-to-Folder, Scan-to-Email, or<br>Document Server storage. |  |
| Grayscales:                          | 8 bits/pixel                                                                                  |                                                                                                    |  |
| Interface:                           | Ethernet 10/100BASE TX, Wireless LAN 802.11b                                                  |                                                                                                    |  |
| Compression Method:                  | MH, MR, MMR (Binary Picture Processing)<br>JPEG (Grayscale Processing)                        |                                                                                                    |  |
| Video Memory Capacity:               | 384 MB                                                                                        |                                                                                                    |  |
| Image Storage Capacity:              | Number of originals per file: Maximum 1,000 pages                                             |                                                                                                    |  |
|                                      | Maximum of files: 3000 files                                                                  |                                                                                                    |  |
| Max. Storage on Doc. Svr.            | 9,000 pages (B&W (ITUT No. 1/200 dpi MMR)                                                     |                                                                                                    |  |

## 4.2.6 SOFTWARE ACCESSORIES

## PRINTER

The printer drivers and utility software are provided on one CD-ROM. An auto-run installer allows you to select which components to install.

#### **Printer Drivers**

| Printer<br>Language | Windows<br>95/98/Me | Windows<br>NT4.0 | Windows 2000, XP,<br>Server 2003 | Macintosh |
|---------------------|---------------------|------------------|----------------------------------|-----------|
| PCL 6               | Yes                 | Yes              | Yes                              | No        |
| PCL 5e              | Yes                 | Yes              | Yes                              | No        |
| PS3                 | Yes                 | Yes              | Yes                              | Yes       |
| RPCS                | Yes                 | Yes              | Yes                              | No        |

- **NOTE:** 1) The printer drivers for Windows NT 4.0 are only for the Intel x86 platform. There is no Windows NT 4.0 printer driver for the PowerPC, Alpha, or MIPS platforms.
  - 2) The PS3 drivers are all genuine AdobePS drivers, except for Windows 2000/XP/Server 2003, which uses Microsoft PS. A PPD file for each operating system is provided with the driver.

## **Utility Software**

| Software                                                                                     | Description                                                                                                    |
|----------------------------------------------------------------------------------------------|----------------------------------------------------------------------------------------------------|
| Agfa Monotype Font Manager 2000 (Win<br>95/98/Me, NT4, 2000)                                 | A font management utility with screen fonts for the printer.                                                                                 |
| Smart Device Monitor for Admin (Win<br>95/98/Me, NT4, 2000/XP/Server 2003)                   | A printer management utility for network administrators. NIB setup utilities are also available.                                             |
| DeskTopBinder – SmartDeviceMonitor for<br>Client (Win 95/98/Me, NT4, 2000/XP/Server<br>2003) | A printer management utility for client users.<br>Peer-to-peer printing utility and<br>parallel/recovery printing functions are<br>included. |
| LAN-Fax M7 Driver (Win 95/98/Me, NT4, 2000/XP)                                               | This driver allows use of the LAN-Fax<br>functions by installing the LAN-Fax driver,<br>Address Book, and LAN-Fax Cover Sheet<br>Editor.     |
| PS Utility for Mac                                                                           | This software provides several convenient functions for printing from Macintosh clients.                                                     |
| Acrobat Reader                                                                               | A utility that allows reading PDF files.                                                                                                    |

## SCANNER

The scanner driver and utility software are provided on one CD-ROM.

#### **Scanner Driver**

• Network Twain Driver for Win95/98/Me/NT4/2000/XP/Server 2003

#### **Scanner Utilities**

• DeskTopBinder Lite for 2000/XP/Server 2003